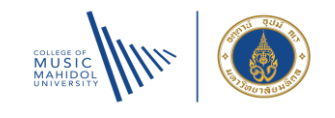

# คู่มือการรับชำระเงินค่าธรรมเนียมการศึกษา วิทยาลัยดุริยางคศิลป์ มหาวิทยาลัยมหิดล

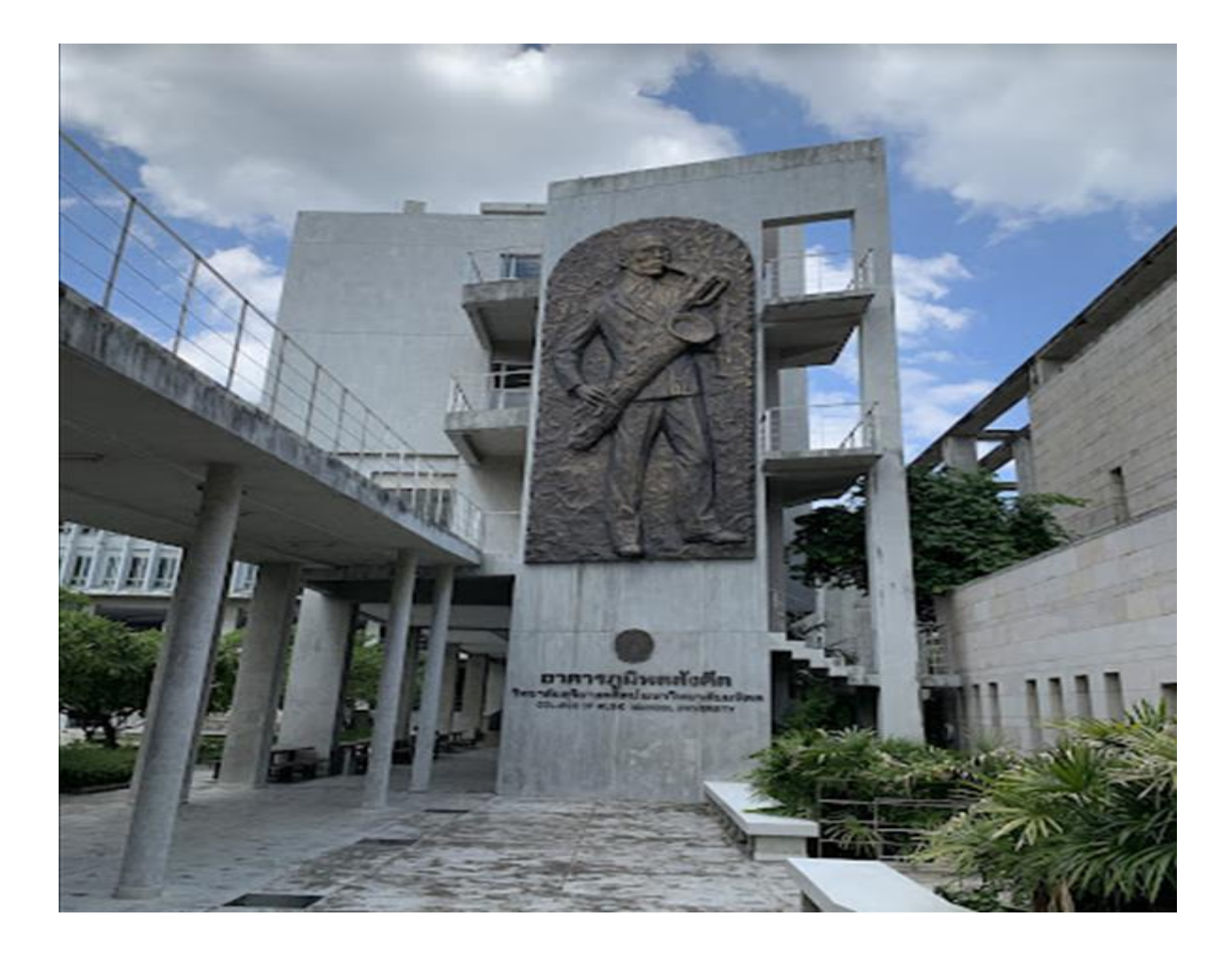

จัดทำโดย : นักวิชาการงานการเงินและบัญชี

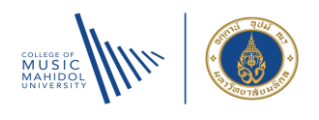

# สารบัญ

# เรื่องหน้าช่องทางการชำระเงิน1การตรวจสอบรายการเงินโอนที่เข้าบัญชีวิทยาลัยฯ และระยะเวลาออกใบเสร็จรับเงิน2วิธีการชำระเงินค่าธรรมเนียมเพื่อการศึกษาออนไลน์ผ่านระบบสารสนเทศบริหารการศึกษา3วิธีการพิมพ์ใบเสร็จรับเงินผ่านระบบสารสนเทศบริหารการศึกษา6วิธีดาวน์โหลดประกาศอัตราค่าธรรมเนียมการศึกษา9อ้างอิงประกาศอัตรค่าธรรมเนียมที่เกี่ยวข้อง11

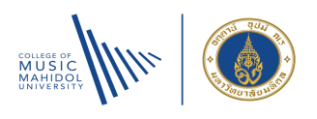

วิทยาลัยดุริยางคศิลป์ มหาวิทยาลัยมหิดล เป็นสถานบันการศึกษาด้านดนตรี มีการสมัครรับนักเรียน นักศึกษา ตั้งแต่ ระดับเตรียมอุดมดนตรี - ระดับหลักสูตรปรัชญาดุษฎีบัณฑิต ซึ่งนักเรียน นักศึกษา สามารถใช้บริการและชำระค่าธรรมเนียม ต่างๆ ผ่านระบบสารสนเทศบริหารการศึกษา (Commas) ได้ โดยมีค่าธรรมเนียมการศึกษา ประกอบด้วย

- 1. ค่ารับสมัครนักเรียน นักศึกษาใหม่
- 2. ค่าลงทะเบียนและค่าธรรมเนียมการศึกษา
- ค่าธรรมเนียมขอหนังสือราชการ เช่น ขอเอกสารรายงานผลการเรียน, หนังสือรับรองสถานะภาพนักเรียน นักศึกษา ค่าธรรมเนียมการลาพักการศึกษา, ค่าธรรมเนียมการกลับเข้าศึกษาต่อ, ค่าธรรมเนียมขอเปลี่ยนสาขา, ค่าธรรมเนียมขอเปลี่ยนแนวดนตรี, ค่าธรรมเนียมขอเปลี่ยนเครื่องมือเอก เป็นต้น
- 4. ค่าปรับ 2 ประเภท ประกอบด้วย
  - 4.1 ค่าปรับงานห้องซ้อมดนตรี เช่น คืนกุญแจ-คีย์การ์ด ล่าช้า/สูญหาย , คืนบัตรคิวล่าช้า, คืนอุปกรณ์ล่าช้า กุญตู้ล็อคเกอร์สูญหาย , บัตรคิวสูญหาย เป็นต้น
  - 4.2 ค่าปรับงานห้องสมุด เช่น คืนหนังสือล่าช้า หนังสือสูญหาย เป็นต้น
- 5. ค่าเช่าตู้ล็อคเกอร์ เพื่อเก็บส้มภาระ
- 6. ค่าบำรุงสถานที่ในการแสดงดนตรี เพื่อการเรียนการสอน

้นักเรียน นักศึกษาสามารถเข้าระบบ Commas เพื่อบันทึกข้อมูลตามขั้นตอน และชำระเงินเพื่อให้รายการดังกล่าวสมบูรณ์

#### ช่องทางการชำระเงิน

วิทยาลัยดุริยาคศิลป์ได้มีการพัฒนาระบบการชำระเงินให้มีหลายช่องทางเพื่อการชำระเงินค่าธรรมเนียมการศึกษา ให้รองรับการชำระเงินของนักเรียน นักศึกษาชาวไทย และชาวต่างชาติ มีความทันสมัย สะดวก และรวดเร็วมากยิ่งขึ้น การชำระ เงินสามารถจำแนกได้ดังนี้

#### 1. ช่องทางการชำระเงินออนไลน์ผ่านระบบสารสนเทศบริหารการศึกษา (Commas) ประกอบด้วย

- 1.1 บัตรเครดิต อัตราค่าธรรมเนียม 1.082%
- 1.2 Union Pay อัตราค่าธรรมเนียม 2.75%
- 1.3 Prompt Pay / QR30 อัตรค่าธรรมเนียมฟรี
- 1.4 WeChat Pay อัตราค่าธรรมเนียม 1.41 %
- 1.5 ALIPAY อัตราค่าธรรมเนียม 1.41 %

#### 2. ช่องทางการชำระเงินหน้าเคาน์เตอร์

- 2.1 การโอนเงินเข้าบัญชีเงินฝากวิทยาลัยดุริยางคศิลป์
  - ้นักเรียน นักศึกษาต้องส่งหลักฐานการโอนเงินทาง E-mail แจ้งเจ้าที่หน้าที่งานการเงินรับทราบการโอนเงิน
- 2.2 สแกน QR Code ผ่านป้ายรับชำระเงิน หรือเครื่องรูดบัตรเครดิต
- 2.3 บัตรเครดิต อัตราค่าธรรมเนียมแบ่งเป็น 2 ประเภท คือ
  - บัตรเครดิตธนาคารไทยพาณิชย์ อัตราค่าธรรมเนียม 0%
  - บัตรเครดิตธนาคารอื่นๆ อัตราค่าธรรมเนียม 1%

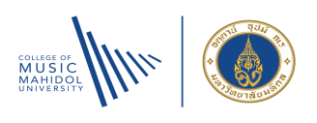

# การตรวจสอบรายการเงินโอนที่เข้าบัญชีวิทยาลัยฯ และระยะเวลาออกใบเสร็จรับเงิน

 ช่องทางการชำระเงินออนไลน์ผ่านระบบสารสนเทศบริหารการศึกษา (Commas) ซึ่งแบ่งออกเป็น 4 ประเภทช่อง ทางการรับเงิน การตรวจสอบยอดเงินเข้าบัญชีวิทยาลัยๆ งานการเงินสามารถเรียกรายงานการรับเงินได้จาก เว็ปไซต์ SCB Business Net ได้ในวันทำการถัดไปนับจากวันที่มีการชำระเงินจากนักเรียน นักศึกษา สำหรับระยะเวลาออกออกใบเสร็จรับเงิน งานการเงินใช้เวลา 1-5 วัน (นับจากวันที่งานการเงินรับรู้ข้อมูลผู้ชำระเงิน)

ช่องทางการชำระเงินหน้าเคาน์เตอร์ ซึ่งแบ่งออกเป็น 3 ประเภทช่องทางการรับเงิน การตรวจสอบยอดเงินเข้าบัญชี
 วิทยลัยฯ สามารถจำแนกได้ดังนี้

2.1 การโอนเงินเข้าบัญชีเงินฝากของวิทยาลัยฯ เมื่อนักเรียน นักศึกษาโอนเงินเรียบร้อยแล้ว ต้องส่งหลักฐานแสดง การชำระเงินแจ้งเจ้าหน้าที่งานการเงินทราบ ทางอีเมลล์ พร้อมกับแจ้งชื่อ-สกุล , รหัสนักเรียน นักศึกษา , รายการที่ต้องการชำระ เงิน หลังจากเจ้าหน้าที่งานการเงินได้รับหลักฐานการชำระเงินเรียบร้อยแล้ว จะทำการตรวจสอบเงินที่เข้าบัญชี ระยะเวลาในการ ตรวจสอบไม่เกิน 1 วันทำการ เมื่อพบรายการเงินเข้าบัญชีวิทยาลัยฯ ถูกต้อง ครบถ้วน เจ้าหน้าที่งานการเงินจะดำเนินการ ใบเสร็จรับเงิน ภายใน 1– 3 วันทำการ (ผันแปรตามปริมาณผู้โอนเงินในแต่ละวัน)

2.2 การชำระค่าธรรมเนียมการศึกษาด้วยบัตรเครดิต และสแกน QR Code กับเจ้าหน้าที่งานการเงินหน้า เคาน์เตอร์ เจ้าหน้าที่งานการสามารถออกใบเสร็จรับเงินให้กับผู้ชำระเงินได้ทันที

**หมายเหตุ** : 1. กรณีรายการที่มียอดเงินเข้าบัญชีวิทยาลัยฯ ทุกช่องทาง หากเจ้าหน้าที่งานการเงินไม่สามารถตรวจสอบได้ว่า เป็น การโอนเงินจากใคร เพื่อชำระค่าอะไร เจ้าหน้าที่งานการเงินต้องรอหลักฐานการชำระเงินและข้อมูลในการออกใบเสร็จรับเงินจาก ผู้โอนเงิน เมื่อได้ข้อมูลครบแล้วจึงจะดำเนินการออกใบเสร็จรับเงินต่อไป

2. ระยะเวลาการออกใบเสร็จรับเงิน อาจมีการเปลี่ยนแปลงได้ ขึ้นอยู่กับปริมาณการรับชำระเงินในแต่ละวัน

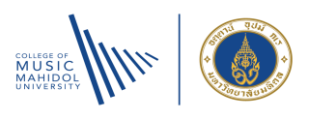

# วิธีการชำระเงินค่าธรรมเนียมเพื่อการศึกษาออนไลน์ผ่านระบบสารสนเทศบริหารการศึกษา

หลังจากนักเรียน นักศึกษาทำการลงทะเบียนเรียนผ่านระบบสารสนเทศบริหารการศึกษา (Commas) เรียบร้อย แล้ว นักเรียน นักศึกษาต้องการชำระเงินค่าธรรมเนียมการศึกษาออนไลท์ผ่านระบบสารสนเทศบริหารการศึกษา สามารถปฏิบัติ ได้ดังนี้

นักเรียน นักศึกษาเข้าระบบ Commas : <u>https://commas.music.mahidol.ac.th</u>
 เลือกเมนู นักเรียนและนักศึกษา
 เลือก นักเรียนและนักศึกษา

| SะUUสารสนเทศไก่<br>วิทยาลัยดุริยาวคศิลน<br>ม้าสู่ระบบ<br>มักเรียนและนักศึกษา 2 ผู้ปกครอง 2 อาจารย์และ<br>ภีษา วิทยาลัยดร้ยางคลิตป์ (COMMAS System College of Music)<br>รัช ข่าวประชาสัมพันธ์จากทางวิทยาลัย | College<br>College<br>of Music Academics System                                                                                                    |
|----------------------------------------------------------------------------------------------------|----------------------------------------------------------------------------------------------------|
| ระดับเตรียมอุดมดนตรี<br>ระดับเตรียมอุดมดนตรี<br>รันที่ 11-15 มีนาคม 2567                                                                                                    | "Break [Through]" และ YAMP Music Festival 2024<br>โอกาสสุดท้ายสำหรับโปรโมขันสุดพัเศษ จาก "Break [Through]"<br>และ YAMP Music Festival 2024<br>ตรวจสอบข้อมูลผู้คาดว่าสำเร็จการศึกษา ปิการศึกษา 2566 ตั้งแต่ปี 4<br>ถึง ปี 8 การาม<br>ตรวจสอบข้อมูลผู้คาดว่าสำเร็จการศึกษา ปิการศึกษา 2566 ตั้งแต่ปี 4<br>ถึง ปี 8<br>ดารางสอบข้อมูลครีและระดับบัณฑิตศึกษา<br>ดารางสอบปลายภาควิชาบรรยาย ภาคเรียนที่ 2/2566 ธะดับเตรียม |
| (Pre-College)<br>Young Artist Music Program<br>On 11-15 Mar. 2024                                                                                                    | Final Examination Timetable 2nd semester (2023-2024) (Pre-<br>College)<br>Young Artist Music Program<br>More                                                                                                    |

กรอกข้อมูลช่องชื่อผู้ใช้งาน (Username) และรหัสผ่าน (Password) เลือกภาษา (languange) ให้เรียบร้อย
 → กด OK

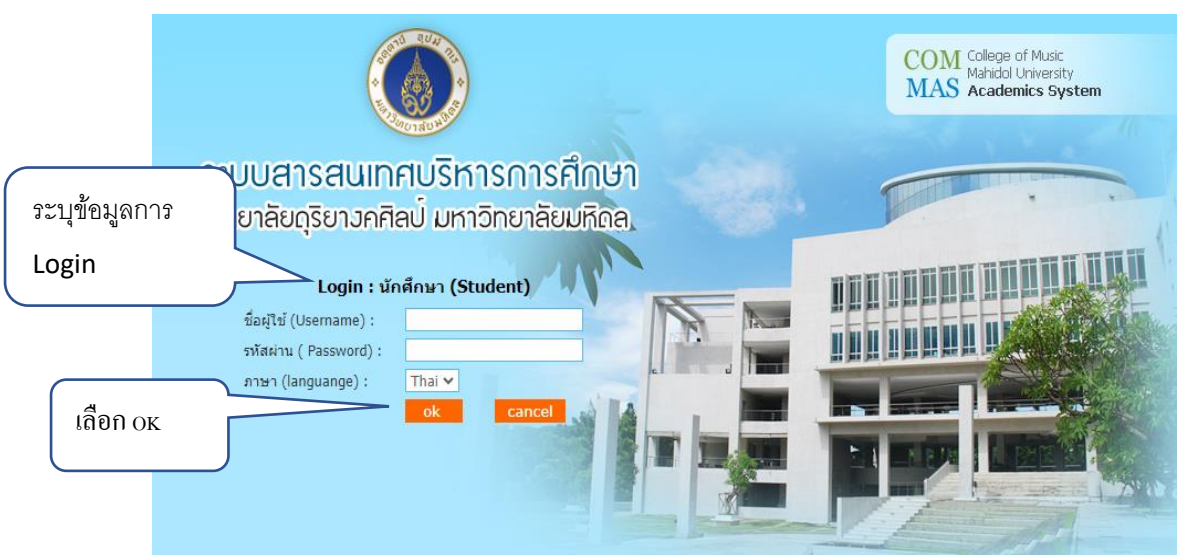

3. เลือกเมนู รับ-จ่าย (Select : System receive-paid)

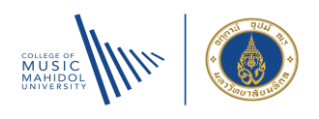

| ระบบสาร<br>วิทยาลัยดุรี                                                                          | รสนเทศบริหารการศึกษา<br>ยาวคศิลป์ มหาวิทยาลัยมหิดล                                                                                                    |
|--------------------------------------------------------------------------------------------------|----------------------------------------------------------------------------------------------------|
| หน้าหลัก<br>เปลี่ยนรหัสผ่าน<br>ทะเบียนนักศึกษา<br>ลงทะเบียน/เพิ่ม-ลดรายวิชา<br>ตารางสอน/ตารางสอบ | 3. เลือกเมนู รับ-จ่าย<br>(Select : System receive-paid)<br>และสามารถ                                                                                                    |
| ส่งการบ้าน<br>รับ - จ่าย<br>ใบคำร้อง                                                             | <ul> <li>&gt;&gt;มโหลด Project Summary_BM+Grad recital_2021</li> <li>&gt;&gt;&gt; ดาวบโหลด Recital Evaluation Form _2021</li> </ul>                                                                                              |
| เกรด<br>ส่งข้อความ<br>แจ้งช่อมอุปกรณ์ต่างๆ                                                       | ,⊱ ดาวนโหลด Recital Final Result Form_2021<br>,⊱ ดาวนโหลด Jury Adjudication Form_2021<br>,⊱ ดาวนโหลด คู่มือนักเรียน ระดับเตรียมอุดมดนตรี ปีการศึกษา 2563 (TH)                                                                    |
| จองห้อง<br>รับสมัครโควต้า<br>สำหรับผู้ย้ายสาขาวิชา                                               | 🔎 ดาวนโหลด Pre-College Student Handbook 2020 (EN)<br>🔎 ดาวนโหลด Process for request account Mahidol_ขั้นดอนการขอ account ม.<br>🔎 ดาวนโหลด Webex-meeting-student (TH)                                                             |
| ตรวจสอบการสำเร็จการศึกษา<br>วิทยานิพนธ์<br>แบบประเมิน                                            | 🔎 ดาวบโหลด Webex-meeting-student (EN)<br>🍋 ดาวบโหลด คู่มือนักศึกษาระดับบัณฑิตศึกษา<br>🔎 ดาวบโหลด คู่มือนักศึกษาระดับปริญญาตรี (Undergraduate Student Handbool<br>🔎 ดาวบโหลด คู่มือการจองใช้ห้องและอุปกรณ์สำหรับนักเรียน/นักศึกษา |
| กลับสูระบบเดิม                                                                                   | 🔎 ดาวนโหลด Piano Accompanist Request Form<br>🔎 ดาวนโหลด คู่มือการชำระเงิน                                                                                                    |

 เลือกรายการที่ต้องการชำระเงิน ซึ่งรายการที่ยังไม่ชำระเงิน จะปรากฏตัวอักษรสีแดง คำว่า "รอชำระเงิน" คลิกเมาล์ช่องคำว่า พิมพ์ ท้ายรายการที่ต้องการชำระเงิน

|                   |                             |                    |             |        |        |                     |                     |                  |                  | เลือก    |
|-------------------|-----------------------------|--------------------|-------------|--------|--------|---------------------|---------------------|------------------|------------------|----------|
| สำดับ             | Reference Code              | ประเภทผู้ช่าระเงิน | รหัสบร./บศ. | ชื่อ-น | ามสกุล | รายละเอียด          | วันที่เรียกเก็บเงิน | ่≼ำนวนเงิน (บาท) | สถานะการชำระเงิน |          |
| ปีการศึกษา : 2566 |                             |                    |             |        |        |                     |                     |                  |                  |          |
| หลักสูตร : คุ     | ริยางคศาสตรบัณฑิต (หลักสูตร | ปรับปรุง)          |             |        |        |                     |                     |                  |                  | V        |
| 1                 | 0210001000149612            | นักเรียน/นักศึกษา  |             |        |        | รับจ่ายค่าลงทะเบียน | 15/12/2566          | 90,900.00        | รอข่าระเงิน      | <b>H</b> |
|                   |                             |                    |             |        |        |                     | / /                 |                  |                  |          |

5. ระบบฯ จะแสดงวิธีการชำระเงินให้ท่านเลือก พร้อมกับแสดงค่าธรรมเนียมการชำระเงินของแต่ละวิธี

สามารถจำแนกวิธีการชำระเงิน ดังนี้

- 5.1 Credit Card (Visa} Master, JCB
- 5.2 Union Pay
- 5.3 PromptPay / QR Cide
- 5.4 WeChat Pay
- 5.5 ALIPAY

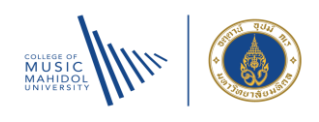

| ชื่อ :              | นามสกุล :                                                                                                    |
|---------------------|----------------------------------------------------------------------------------------------------|
| เพื่อเข้าบัญชี :    | ค่าธรรมเนียมการศึกษา วิทยาลัยดุริยางคศิลป์มหาวิทยาลัยมหิดล                                                                                              |
| จำนวนเงิน :         | 90,900.00 บาท                                                                                                    |
| ระเภทการช่าระเงิน : | <mark>คลิกเพื่อช่าระเงินด้วย Credit Card (Visa, Master, JCB)</mark> Master มี<br>ค่าธรรมเนียมช่าระเงิน 983.15 บาท รวมช่าระทั้งสิ้น <b>91,883.15</b> บาท |
|                     | คลิกเพื่อชำระเงินด้วย Credit Card (Union Pay)                                                                                                    |
|                     | คลิกเพื่อชำระเงินด้วย PromptPay/QR Code<br>ค่าธรรมเนียมชำระเงิน 0.00 บาท รวมชำระทั้งสิ้น 90,900.00 บาท                                                  |
|                     | คลิกเพื่อช่าระเงินด้วย WeChat Pay                                                                                                    |
|                     | ค่าธรรมเนียมชำระเงิน 1,282.60 บาท รวมชำระทั้งสิ้น <b>92,182.60</b> บาท                                                                                  |

เมื่อท่านเลือกวิธีการชำระเงินได้แล้ว โปรดดำเนินการชำระเงินตามขั้นตอนนั้นๆ ให้แล้วเสร็จ

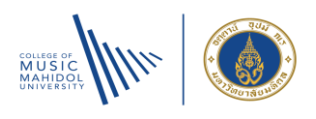

### วิธีการพิมพ์ใบเสร็จรับเงินผ่านระบบสารสนเทศบริหารการศึกษา

1. นักเรียน นักศึกษาเข้าระบบ Commas : <u>https://commas.music.mahidol.ac.th</u> เลือกเมนู นักเรียนและนักศึกษา

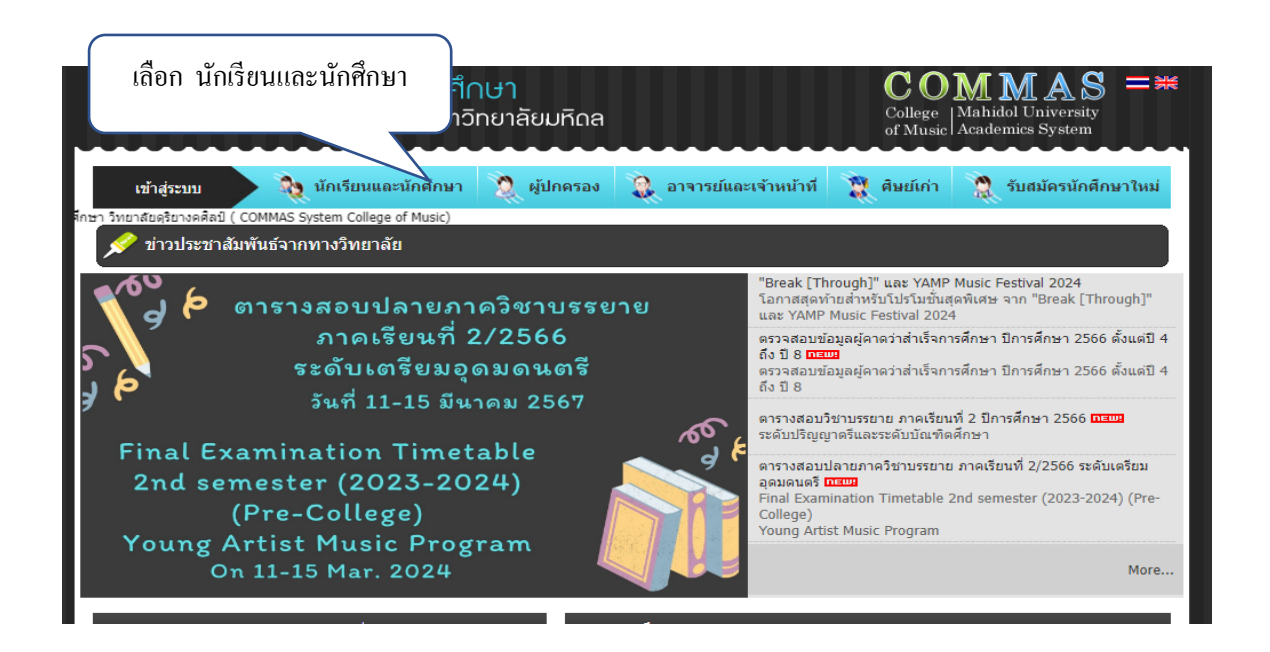

กรอกข้อมูลช่องชื่อผู้ใช้งาน (Username) และรหัสผ่าน (Password) เลือกภาษา (languange) ให้เรียบร้อย
 กด OK

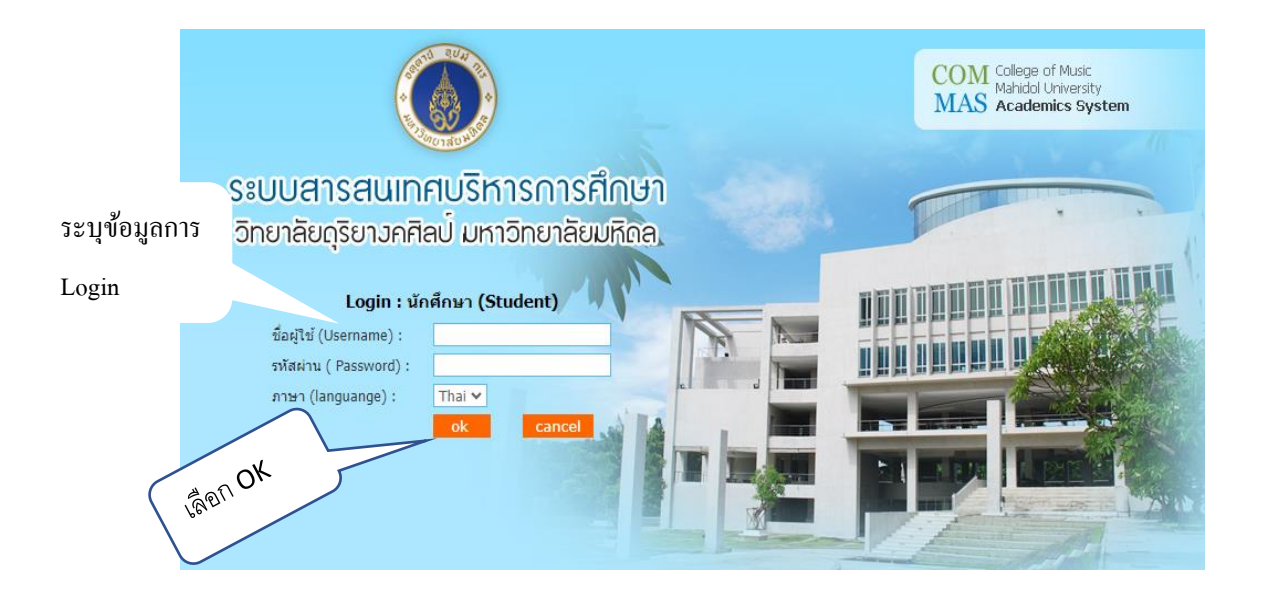

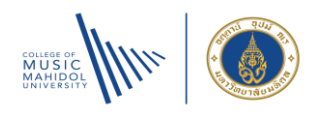

3. เลือกเมนู รับ-จ่าย (Select : System receive-paid)

| ระบบสาร<br>วิทยาลัยดุริ                                                                                            | สนเทศบริหารการศึกษา<br>ขาวคศิลป์ มหาวิทยาลัยมหิดล                                                                                                    |                                                                                                    |  |  |
|----------------------------------------------------------------------------------------------------|----------------------------------------------------------------------------------------------------|----------------------------------------------------------------------------------------------------|--|--|
| หน่าหลัก<br>เปลี่ยนรหัสผ่าน<br>ทะเบียนนักตึกษา<br>ลงทะเบียน/เพิ่ม-ลดรายวิชา<br>ตารางสอน/ตารางสอบ<br>ส่งการป่าน     | เลียก เมนู รับ-จ่าย<br>(Select : System receive-paid)                                                                                                    | และสามาระ                                                                                                    |  |  |
| รับ - จ่าย<br>โบตำร้อง<br>เกรด<br>ส่งข้อความ<br>แจ้งข้อมอุปกรณ์ต่างๆ<br>จองห้อง                                    | <ul> <li>(มีการบนโนลด Project Summary_BM+Grad recipe)</li> <li>(มีการบนโนลด Recital Evaluation Form _2021</li> <li>(มีการบนโนลด Recital Final Result Form_2021</li> <li>(มีการบนโนลด คุมือบักเรียน ระดับเตรียมอุดมดนตรี 1</li> <li>(มีการบนโนลด คุมือบักเรียน ระดับเตรียมอุดมดนตรี 1</li> <li>(มีการบนโนลด คระคาย Student Handbook 2</li> </ul> | tal_2021<br>มีการศึกษา 2563 (TH)<br>2020 (EN)                                                                                                    |  |  |
| รับสมัตรโดวต่ำ<br>สำหรับผู้ยำยสาขาวิชา<br>ตรวจสอบการสำเร็จการศึกษา<br>วิทยานิพนธ์<br>แบบประเมิน<br>กลับสู่ระบบเดิม | <ul> <li>ผาวนโหลด Process for request account Mah</li> <li>ผาวนโหลด Process for request account Mah</li> <li>ผาวนโหลด Webex-meeting-student (TH)</li> <li>ผาวนโหลด พูมือนักศึกษาระดับบัณฑิตศึกษา</li> <li>ผาวนโหลด ดูมือนักศึกษาระดับปริญญาตรี (Under<br/>มิ) ดาวนโหลด ดูมือการของใช้ห้องและอุปกรณ์สาหร่</li> </ul>                             | <ul> <li>&gt;&gt;&gt;&gt;&gt;&gt;&gt;&gt;&gt;&gt;&gt;&gt;&gt;&gt;&gt;&gt;&gt;&gt;&gt;&gt;&gt;&gt;&gt;&gt;&gt;&gt;&gt;&gt;&gt;&gt;&gt;&gt;</li></ul> |  |  |
|                                                                                                    | 🔑 ดาวบโหลด Piano Accompanist Request Forr<br>🔎 ดาวบโหลด ดูมือการปาระเงิน                                                                                                    | n                                                                                                    |  |  |

 นักเรียน นักศึกษา เลือกรายการที่ต้องการพิมพ์ใบเสร็จรับเงิน ในช่องคำว่า "พิมพ์" ระบบฯ (Commas) จะปรากฏภาพ ใบเสร็จรับเงิน 3 ฉบับ ประกอบด้วย ต้นฉบับ 1 ใบ สำเนา 2 ใบ ซึ่งการลงลายมือชื่อผู้รับเงินในใบเสร็จรับเงิน เป็นลายเซ็นต์ อิเล็กทรอนิกส์ ของเจ้าหน้าที่งานการเงินที่ได้รับอนุญาตจากกระทรวงการคลังเรียบร้อยแล้ว

| สำคับ Refere             | ence Code             | ประเภทผู้ชำระเงิน | รหัสบร./บศ. | ชื่อ-บามสกุล | รายละเอียด | วันที่เรียกเก็บเงิน | จำนวนเงิน (บาท) | สถานะการข่าระเงิน | พิมพ์                   |
|--------------------------|-----------------------|-------------------|-------------|--------------|------------|---------------------|-----------------|-------------------|-------------------------|
| Iการศึกษา : <b>2566</b>  |                       |                   |             |              |            |                     |                 |                   |                         |
| เล้กสูตร : เตรียมอุดมดนต | เรี (หลักสูตรปรับปรุง | พ.ศ.2560)         |             |              |            |                     |                 |                   |                         |
| 1                        |                       |                   |             |              |            |                     |                 | ข่าระเงินแล้ว     | R                       |
| 2                        |                       |                   |             |              |            |                     |                 | ຢ່າຈະເຈົ້າແລ້ວ    | R                       |
|                          |                       |                   |             |              |            |                     |                 |                   |                         |
|                          |                       |                   |             |              |            |                     | เลือ            | ก รายการที่       | ต้องการพิม <sup>.</sup> |
|                          |                       |                   |             |              |            |                     | ใบเส            | ร็จรับเงิน กด     | ลรูป PDF                |

#### หมยเหตุ :

 นักเรียน นักศึกษา สามารถพิมพ์ใบเสร็จรับเงินผ่านระบบสารสนเทศบริหารการศึกษา (Commas) ได้ โดยกรอกรหัส ประจำตัวนักเรียน นักศึกษา กรณียังไม่มีรหัสประจำตัวนักเรียน/นักศึกษาสามารถติดต่อขอรับใบเสร็จรับเงินได้ที่ ห้องการเงิน ชั้น 1 อาคารภูมิพลสังคีต

2. นักเรียน นักศึกษา สามารถดาวน์โหลดต้นฉบับใบเสร็จรับเงินได้ครั้งเดียว เมื่อดาวน์โหลดรายการใบเสร็จฉบับเดิมครั้งที่ 2
 เป็นต้นไป นักเรียน นักศึกษาจะไม่พบต้นฉบับใบเสร็จรับเงิน สามารถพิมพ์ใบเสร็จรับเงินได้ฉบับสำเนาเท่านั้น

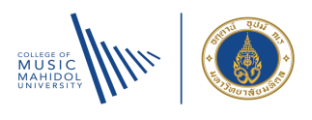

กรณีนักเรียน นักศึกษาที่ต้องการใบเสร็จรับเงิ เพื่อใช้เบิกค่าเล่าเรียนจากส่วนของของผู้ปกครอง ต้องการตราประทับ
 วิทยาลัยดุริยางศิลป์ สามารถนำใบเสร็จรับเงินต้นฉบับมาติดต่อขอตราประทับได้ที่ห้องการเงินชั้น 1 อาคารภูมิพลสังคีต

| <b>(b)</b>                                                                                                    |                                                                                                    |
|----------------------------------------------------------------------------------------------------|----------------------------------------------------------------------------------------------------|
| านสาราันใน                                                                                                    | wil sectrometras                                                                                                    |
| and 2012 and 2012 and |                                                                                                    |
|                                                                                                    | 29 mg/Entry 2000                                                                                                    |
| Tor fue June 10                                                                                                    |                                                                                                    |
| องครามีการที่ 1.5% อังการสารทั้งไปนี้                                                                                                    |                                                                                                    |
| รับสโปรรับอาสตรเลี้ยงสำนัง 2014                                                                                                    | 41474/34                                                                                                    |
| ระสุมาร์การ<br>ระสายสาย<br>ระสายสายสาย<br>ระสายสาย<br>ระสายสาย<br>ระสายสาย<br>ระสายสาย<br>ระสายสายสายสาย<br>ระสายสาย<br>ระสายสายสาย<br>ระสายสายสายสายสายสายสายสายสายสายสายสายสายส                                                                                                    | 2 4 400 50<br>6 (2005)<br>2 (2005)<br>3 (2005)<br>3 |
| naîs -                                                                                                    | 144,000.00                                                                                                    |
| รับสวนเป็น เหมือนเหมล์ หนึ่งและสับเสลอราย                                                                                                    |                                                                                                    |
| รังหม่าย เป็นโรง ระบาทร โดยองมีหรับเรี้ยวๆ อยู่สัตวยะ วรคร<br>ผู้ในมีย<br>เขาะ<br><u>กระบาทร</u><br>โมร์ในมีปรับปีมาระบุณณ์สมร์ก<br>ได้ในมีปรับปีมาระบุณณ์สมร์ว                                                                                                    | roleccola genera ()<br>Intercolamacilar                                                                                                    |
| Taurisiala a                                                                                                    |                                                                                                    |
| Secondary for united as a second second seco | 998 6657779988726<br>9<br>75<br>8 29 жүрбээхэ 2066                                                                                                    |
| ร้างมาสังกุม มากร้างมากร้างมากร้า                                                                                                    | 400.0000.200                                                                                                    |
| Submitted and the damage of the solution of the solution of t                  | 400 441571004534<br>0<br>1<br>2 39 waydforau 2566<br>1,000.00<br>21,000.00<br>21,000.00<br>21,000.00<br>-0,000.00<br>-0,000.00                                                                                                    |
| Annulaying a conflict set framework of the descent set of the set of the set of th                  | 10<br>0<br>10<br>10<br>10<br>10<br>10<br>10<br>10<br>10<br>10<br>10<br>10<br>10                                                                                                    |
| Standard or under and a standard user of the second standard standard standa                  | 430 441571900524<br>0<br>1<br>2 79 waydforau 2005<br>2 2,000.00<br>2 2,000.00<br>2 2,000.00<br>1 2,000.00<br>- 0,000.00<br>- 0,000.00<br>1 144,000.00                                                                                                    |
| Parallely readed as the decision of a contract of an experimental of a contract of an experimental of a contract of a spin of a contract of a spin of a contract of a c                                | о<br>о<br>1<br>2 эторбсони 2246<br>2 лособо<br>2 дособо<br>2 дособос<br>2 дособос<br>2 дособос<br>2 дособос<br>2 дособос<br>2 дособос<br>2 дособос<br>2 дособос<br>2 дособос<br>2 дособос<br>2 дособос<br>2 дособос<br>2 дособос<br>2 дособос<br>2 дособос<br>2 дособос<br>2                                                                                                    |
| Parallely reached and the function of the second second                                | аланттинисти                                                                                                    |

ภาพ : ใบเสร็จรับเงินที่จากจากระบบสารสนเทศบริหารการศึกษา (Commas)

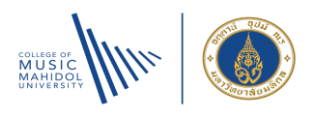

# วิธีดาวน์โหลดประกาศอัตราค่าธรรมเนียมการศึกษา

1. เอกสารประกาศอัตราค่าธรรมเนียมๆ จะอยู่หน้าเว็ปข่าวประชาสัมพันธ์จากทางวิทยาลัย ไม่ต้อง Login ระบบๆ

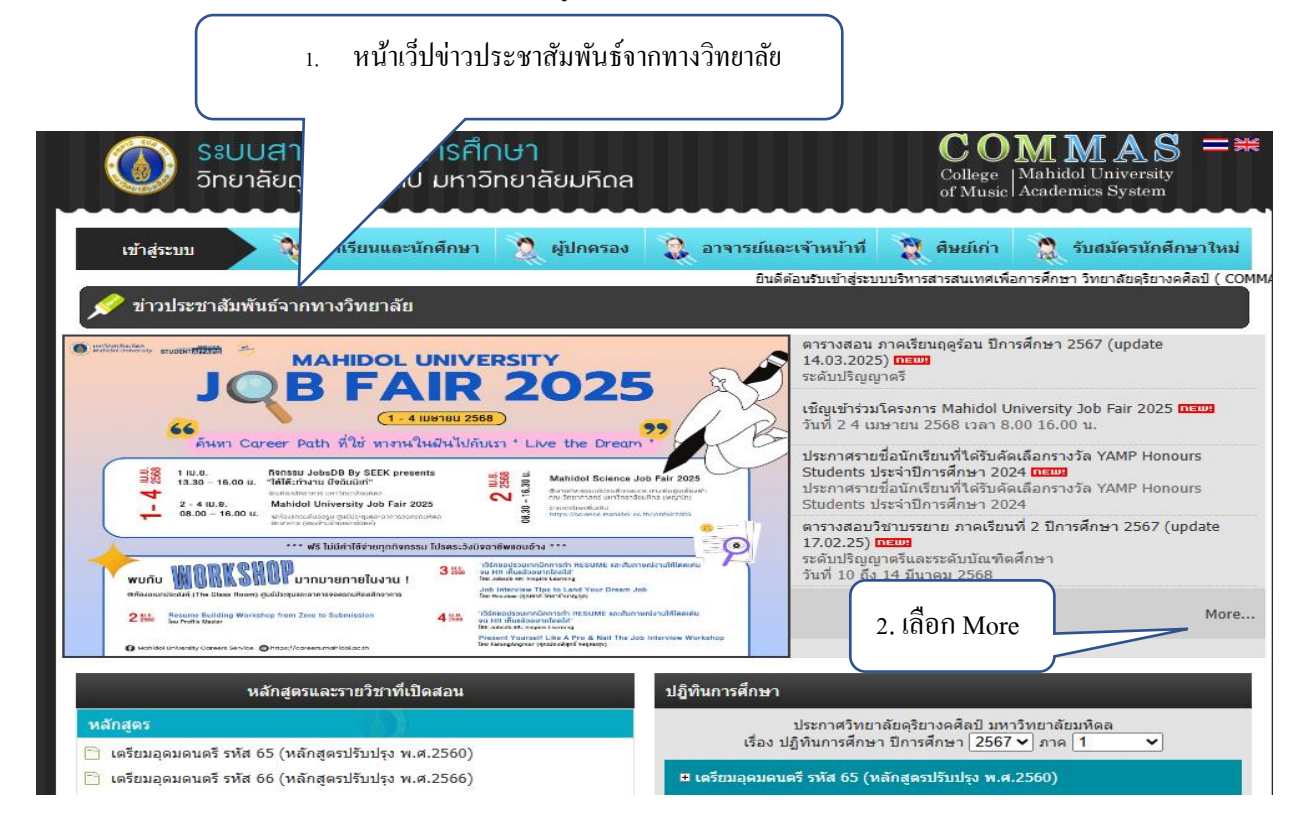

- 2. เลือก เมนู More (ด้านขวามือ) เหนือปฏิทินการศึกษา
- ค้นหาข่าวประชาสัมพันธ์เรื่อง " เอกสาร ประกาศมหาวิทยาลัยมหิดล เรื่องัตราค่าธรรมการศึกษา"

| S:<br>5n      | บบสารสนเทศการศึเ<br>เยาลัยดุริยางคศิลป <sup>์</sup> มหาวิ | าษา<br>ัทยาลัยมหิดล |                       | C O<br>College<br>of Music | Mahidol University<br>Academics System |
|---------------|-----------------------------------------------------------|---------------------|-----------------------|----------------------------|----------------------------------------|
| เข้าสู่ระบบ   | 🧙 นักเรียนและนักศึกษา                                     | 🧕 ผู้ปกครอง         | ถาจารย์และเจ้าหน้าที่ | 🖹 สิษย์เก่า                | 👷 นักเรียน/นักศึกษาใหม่                |
| 💉 ข่าวประชาสั | ัมพันธ์จากทางวิทยาลัย                                     |                     |                       |                            | ยินดิต่อนรับเข้าสูระบบบริหารสาร        |
|               |                                                           |                     |                       |                            | 🚳 หน้าแรก                              |

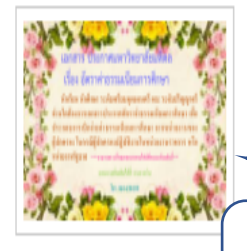

#### เอกสาร ประกาศมหาวิทยาลัยมหิดล เรื่อง อัตราค่าธรรมเนียมการศึกษา new!

เอกสารเพื่อประกอบการเบิกจ่ายค่าธรรมเนียมการศึกษา จากหน่วยงานของผู้ปกครอง นักเรียน นักศึกษา สามารถดาวน์โหลดเอกสารตาม ไฟล์ที่แนบมาด้วยกันนี้

#### 3. ข่าวประชาสัมพันธ์

"เอกสาร ประกาศมหาวิทยาลัยมหิดล เรื่องอัตราค่าธรรมการศึกษา"

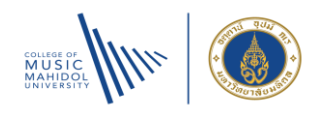

#### 4. เลือกเอกสารประกาศอัตราค่าธรรมมเนียมการศึกษาให้ตรงกับรหัสนักเรียน นักศึกษาของท่าน

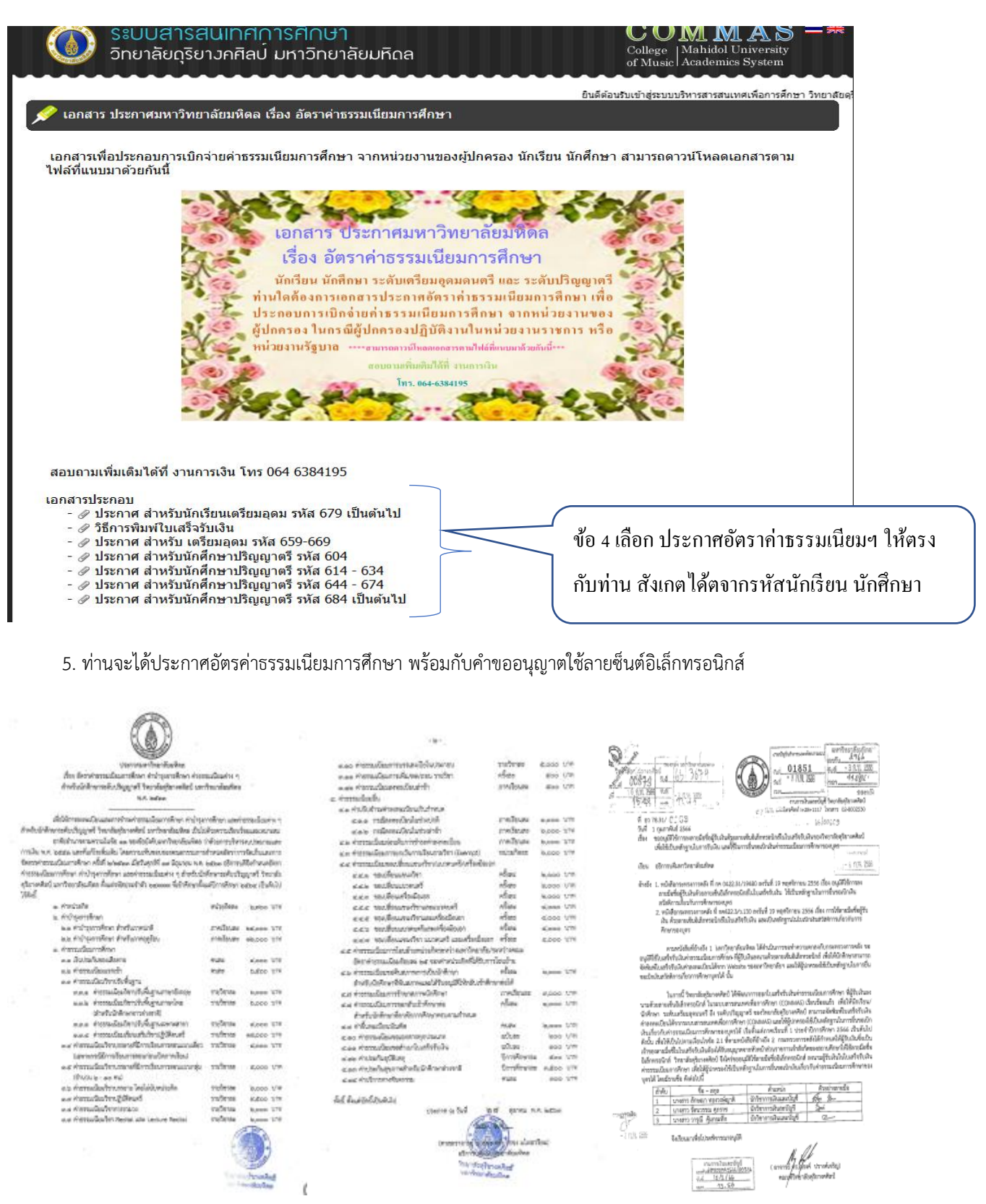

#### ภาพ : ตัวอย่างเอกสารประกอบใบเสร็จรับเงิน เพื่อเบิกค่าธรรมเนียมการศึกษา

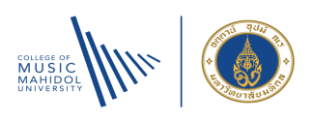

# อ้างอิง ประกาศอัตราค่าธรรมเนียมที่เกี่ยวข้อง

| ลำดับ | ชื่อประกาศ                                                                                                    | ประกาศใช้เมื่อวันที่    | ผู้เกี่ยวข้อง                                                         |
|-------|----------------------------------------------------------------------------------------------------|-------------------------|-----------------------------------------------------------------------|
| 1     | ประกาศมหาวิทยาลัยมหิดล<br>เรื่อง อัตราค่าธรรมเนียมการศึกษา ค่าบำรุงการศึกษา<br>ค่าธรรมเนียมต่างๆ สำหรับนักเรียนระดับเตรียมอุดม<br>ดนตรี วิทยาลัยดุริยางคศิลป์ มหาวิทยาลัยมหิดล<br>พ.ศ. 2564                                                      | วันที่ 23 เมษายาน 2564  | นักเรียน ระดับเตรียมอุดม<br>ดนตรี รหัสประจำตัว<br>649XXXX – 669XXXX   |
| 2     | ประกาศมหาวิทยาลัยมหิดล<br>เรื่อง อัตราค่าธรรมเนียมการศึกษา ค่าบำรุงการศึกษา<br>ค่าธรรมเนียมต่างๆ สำหรับนักเรียนระดับเตรียมอุดม<br>ดนตรี วิทยาลัยดุริยางคศิลป์ มหาวิทยาลัยมหิดล<br>สำหรับนักเรียนตั้งแต่รหัสประจำตัว67XXXX<br>เป็นต้นไป พ.ศ. 2566 | วันที่ 4 กันยายน 2566   | นักเรียน ระดับเตรียมอุดม<br>ดนตรี รหัสประจำตัว<br>679XXXX             |
| 3     | ประกาศมหาวิทยาลัยมหิดล<br>เรื่อง อัตราค่าธรรมเนียมการศึกษา ค่าบำรุงการศึกษา<br>ค่าธรรมเนียมต่างๆ สำหรับนักศึกษา ระดับปริญญาตรี<br>วิทยาลัยดุริยางคศิลป์ มหาวิทยาลัยมหิดล พ.ศ. 2560                                                               | วันที่ 27 มิถุนายน 2560 | นักศึกษา ระดับเตรียม<br>ปริญญาตรี รหัสประจำตัว<br>564XXXX – 604XXXX   |
| 4     | ประกาศมหาวิทยาลัยมหิดล<br>เรื่อง อัตราค่าธรรมเนียมการศึกษา ค่าบำรุงการศึกษา<br>ค่าธรรมเนียมต่างๆ สำหรับนักศึกษา ระดับปริญญาตรี<br>วิทยาลัยดุริยางคศิลป์ มหาวิทยาลัยมหิดล พ.ศ. 2561                                                               | วันที่ 8 มิถุนายน 2561  | นักศึกษา ระดับเตรียม<br>ปริญญาตรี รหัสประจำตัว<br>614XXXX – 634XXXX   |
| 5     | ประกาศมหาวิทยาลัยมหิดล<br>เรื่อง อัตราค่าธรรมเนียมการศึกษา ค่าบำรุงการศึกษา<br>ค่าธรรมเนียมต่างๆ สำหรับนักศึกษา ระดับปริญญาตรี<br>วิทยาลัยดุริยางคศิลป์ มหาวิทยาลัยมหิดล พ.ศ. 2563                                                               | วันที่ 27 ตุลาคม 2563   | นักศึกษา ระดับเตรียม<br>ปริญญาตรี รหัสประจำตัว<br>644XXXX – 674XXXX   |
| 6     | ประกาศมหาวิทยาลัยมหิดล<br>เรื่อง อัตราค่าธรรมเนียมการศึกษา สำหรับนักศึกษา<br>บัณฑิตศึกษา วิทยาลัยดุริยางคศิลป์<br>มหาวิทยาลัยมหิดล พ.ศ. 2560                                                                                                    | วันที่ 24 เมษายาน 2560  | นักศึกษา ระดับเตรียม<br>บัณฑิตศึกษา รหัสประจำตัว<br>60XXXXX เป็นต้นไป |
| 7     | ประกาศมหาวิทยาลัยมหิดล<br>เรื่อง อัตราค่าธรรมเนียมการศึกษาแบบเหมาจ่าย<br>หลักสูตรดุริยางคศาสตร์บัณฑิต ระดับปริญญาตรี<br>วิทยาลัยดุริยางคศิลป์ มหาวิทยาลัยมหิดล สำหรับ<br>นักศึกษารหัสประจำตัว 68XXXXX เป็นต้นไป<br>พ.ศ. 2567                     | วันที่ 28 สิงหาคม 2567  | นักศึกษา ระดับปริญญาตรี<br>รหัสประจำตัว 68XXXXX<br>เป็นต้นไป          |

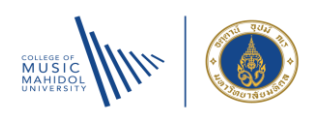

# อ้างอิง ประกาศอัตราค่าธรรมเนียมที่เกี่ยวข้อง (ต่อ)

| ลำดับ | ชื่อประกาศ                                         | ประกาศใช้เมื่อวันที่      | ผู้เกี่ยวข้อง        |
|-------|----------------------------------------------------|---------------------------|----------------------|
| 8     | ประกาศ หอสมุดและคลังความรู้มหาวิทยาลัยมหิดล        | วันที่ 5 กรกฎาคม 2565     | นักเรียน นักศึกษา    |
|       | เรื่อง การกำหนดอัตราค่าบริการของห้องสมุด           |                           | ทุกระดับ และ         |
|       | พ.ศ. 2565                                          |                           | บุคคลากร             |
| 9     | ประกาศวิทยาลัยดุริยางคศิลป์ มหาวิทยาลัยมหิดล       | วันที่ 19 กุมภาพันธ์ 2559 | นักเรียน นักศึกษา    |
|       | เรื่อง หลักเกณฑ์และอัตราการเก็บค่าบำรุงการขอใช้    |                           | ทุกระดับ และ         |
|       | สถานที่ ห้องประชุมพร้อมอุปกรณ์ ห้องบันทึกเสียง     |                           |                      |
|       | และการขอใช้อุปกรณ์เครื่องดนตรี พ.ศ. 2559           |                           |                      |
| 10    | ประกาศวิทยาลัยดุริยางคศิลป์ มหาวิทยาลัยมหิดล       | วันที่ 8 พฤษภาคม 2563     | นักเรียน นักศึกษา    |
|       | เรื่อง หลักเกณฑ์การใช้บริการหอแสดงดนตรี            |                           | ทุกระดับ และ อาจารย์ |
|       | ห้องเรียน ห้องซ้อมดนตรีสำหรับอาจารย์ นักเรียน      |                           |                      |
|       | และนักศึกษา (ฉบับที่ 2) พ.ศ. 2563                  |                           |                      |
| 11    | ประกาศวิทยาลัยดุริยางคศิลป์ มหาวิทยาลัยมหิดล       | วันที่ 18 พฤษภาคม 2563    | นักเรียน นักศึกษา    |
|       | เรื่อง หลักเกณฑ์และอัตราการจัดเก็บค่าบริการตู้เก็บ |                           | ทุกระดับ             |
|       | สัมภาระ (Locker) สำหรับนักเรียนและนักศึกษา         |                           |                      |
|       | วิทยาลัยดุริยางคศิลป์ พ.ศ. 2563                    |                           |                      |